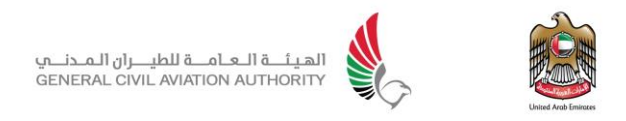

**GENERAL CIVIL AVIATION AUTHORITY** 

## Policy, Regulation and Planning For Safety Affairs

# **Q-Pulse User Manual**

<<06.11.2019>>

Copyright © 2013 ● General Civil Aviation Authority ● All rights reserved

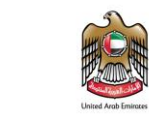

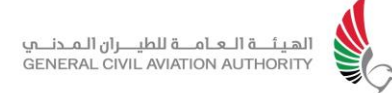

This document contains proprietary information and, except with written permission of GCAA, such information shall not be published or disclosed to others, or used for any purpose and the document shall not be copied in whole or in part.

#### **Table of Contents**

| 1. | INTRODUCTION                                                                   | 3           |
|----|--------------------------------------------------------------------------------|-------------|
| 2. | PURPOSE                                                                        | 3           |
| 3. | YOUR FEEDBACK                                                                  | 3           |
| 4. | HOW TO USE Q-PULSE TO RESPOND TO AN AUDIT                                      | 4           |
| 5. |                                                                                | 4           |
| 6. | VIEW THE AUDIT                                                                 | 5           |
| 7. | RESPOND TO FINDINGS                                                            | 6           |
|    | 7.1. RESPOND A FINDING                                                         | 6           |
|    | 7.2. ATTACH SUPPORTING EVIDENCE                                                | 9           |
| 8. | MANUAL APPROVAL                                                                | 10          |
|    | 8.1. APPLY FOR REVISION TO MANUALS AVAILABLE UNDER Q-PULSE DOCUN<br>REPOSITORY | √ENTS<br>11 |
|    |                                                                                |             |

9. FAQ 14

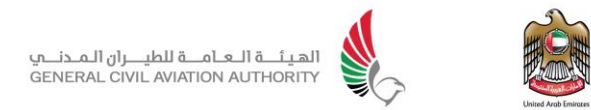

#### 1. Introduction

The GCAA uses Q-Pulse for Quality Management System. The main focus is to:

- Improve the Auditing system management (scheduling, internal & external communication and processing of findings).
- Improve the analysis of all findings.
- > Consolidate information on organisation performance.
- > Control the manuals and other related documents.

#### 2. Purpose

This manual contains information on how to use Q-Pulse for providing responses to the findings raised against your organisation, and request approval/acceptance of your manuals.

You will interact with Q-Pulse by using the Q-Pulse web application.

All audit findings are contained and processed in the CA/PA module. An individual will only access Audits and Findings where he has some actions assigned. E-mail notifications are sent at key points throughout the audit cycle. Some e-mails will be only informative, whilst others will require an action. Organisations' main role will be to fill the "auditee response" stage related to an audit finding; each action shall be completed and closed and appropriate evidence, when required, shall be also attached.

In addition, Q-Pulse offers the capability to apply for approval/acceptance of manual through its Document Module.

#### 3. Your Feedback

Forward any comments or suggestions to the following address <u>apulse@gcaa.ae</u> or call us directly on +971 4 2111598.

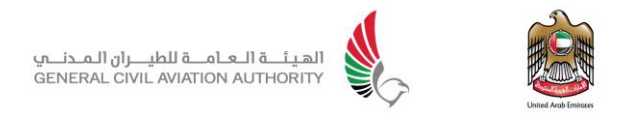

### 4. How to use Q-Pulse to respond to an audit

The following steps explain the process to respond to an audit.

#### **5. Initial Notification**

Once an audit has been scheduled, the following email will be received notifying the auditee of the audit details.

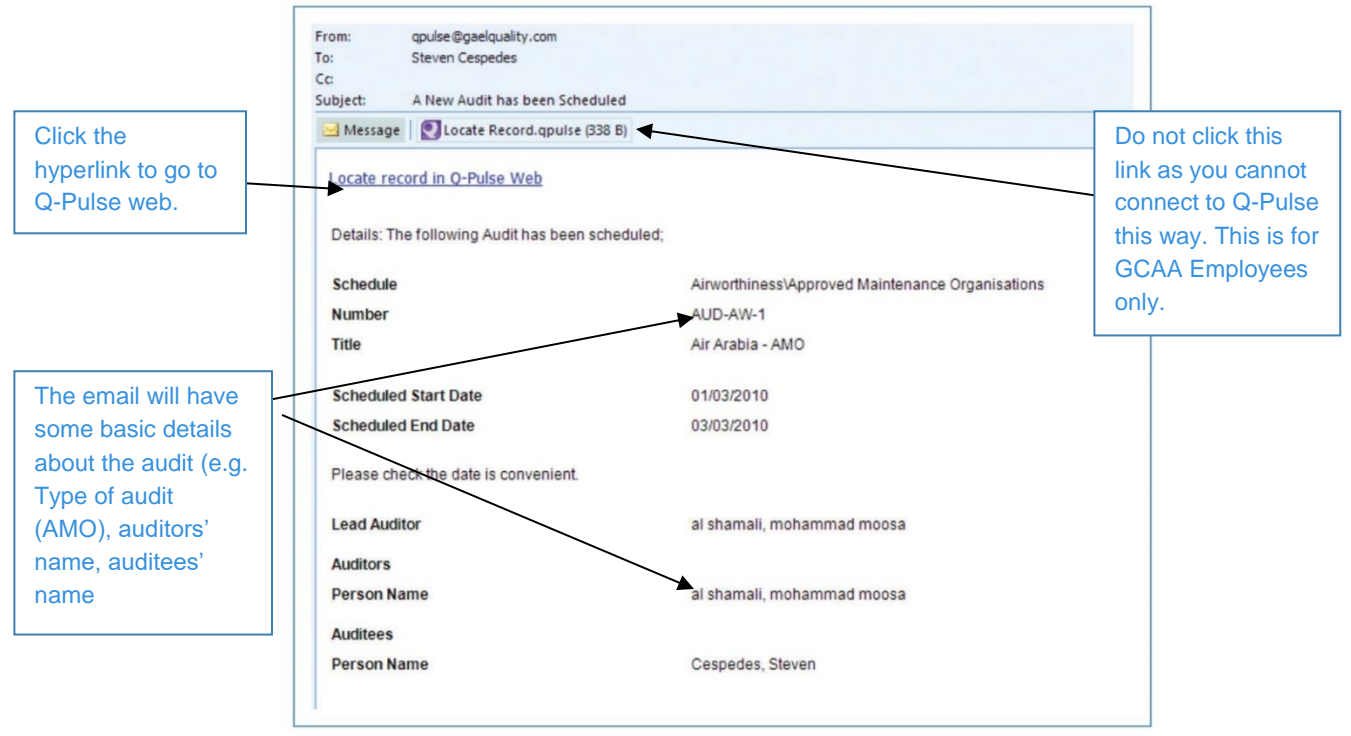

Note: No findings will be raised at this point, as this is only a notification that an audit has been scheduled. Do not respond directly to this e-mail. Should you wish to change the date, contact the Lead Auditor via e-mail, providing justification for the date change request.

If available at the time of notification, additional information concerning the audit would be displayed in the email body

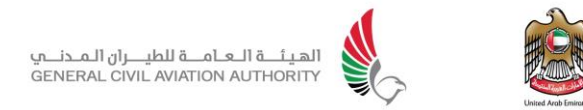

### 6. View the Audit

1- You will be directed to the following page once you have clicked on the web hyperlink, where you should enter your credentials.

| Make sure you select<br>the Aviation Safety | <b>Q</b> -Pulse <sup>®</sup> |
|---------------------------------------------|------------------------------|
| database.                                   | Database                     |
|                                             | Aviation Safety •            |
|                                             | User Name                    |
|                                             | alhammadi@hotmail.com        |
| Enter your username                         | Password                     |
| and password.                               |                              |
| (The GCAA will provide you with these).     | Remember me on this computer |
|                                             | Login                        |

Note: if credentials are forgotten, contact Q-Pulse administrator by email as stated in section 3

2- Once logged in, you will be directed to the audit report. You will not be able to change anything

| + Ittp://localhost/QPulse5   | Web/UII/Common/ModuleWrapper.aspx?module=audit              | 👻 🕂 🗶 Uve Search         | 2                |
|------------------------------|-------------------------------------------------------------|--------------------------|------------------|
| Edit View Favorites Tools H  | ¢                                                           |                          |                  |
| 🔗 😸 🔹 🍘 http://localhost/QPu | se5Web 🍘 http://locahost/QPulse5Web 🌮 Q-Pulse 🛛 🗙           | 🙆 • 📾 • 🗟                | Page • 💮 Tools • |
| Carl                         |                                                             |                          |                  |
| <b>Q-Pulse</b> *             |                                                             | 🔥 Home 🔽 📴 Decuments 🖌 🚆 | CARA             |
| -                            | Summary                                                     |                          | ×                |
|                              | Number AUD-AW-1                                             |                          |                  |
| earch                        | * Title Air Arabia - AMO                                    |                          |                  |
| chedule                      | * Schedule Airworthiness\Approved Maintenance Organisations |                          |                  |
| ny                           | Lead Auditor al shamal, mohammad moos                       |                          |                  |
| cheduled Start Date          | Status 🔝 Schedule Confirmed                                 |                          |                  |
| Any 💙                        | * Scheduled Start<br>Date                                   | Closed Date              | 000              |
| tatus<br>Any                 | Scheduled End 03/03/2010 00:00 30 Actual End Date           | Closed By                |                  |
| uditor                       | Schedule Confirmed                                          |                          |                  |
| eywords                      | Findings                                                    |                          |                  |
| Search                       | 😤 Auditors and Auditees                                     |                          | w.               |
| y Searches                   | Audit Scone                                                 |                          | -                |
| efault<br>Audits with open   |                                                             |                          |                  |

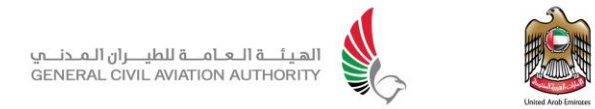

### 7. Respond to Findings

#### 7.1. Respond a finding

Once the report is raised in Q Pulse, the findings which were agreed with the Auditor at the end of the actual audit, will be sent by Q-Pulse email notification informing you that the audit has been completed. This means that findings have been created in Q-Pulse and can be responded to.

1- By clicking the link in the email, Login to Q-Pulse and click on the **<u>Findings</u>** tab to view the audit summary and the findings.

| Summary       The audit identified 2 findings, both were level 2 thus this organisation is still approved, however these findings need to be resolved in a timely manner.         Findings       Number       Details       Type       Still         AF-12-1       The registration document was missing, a electronic copy was found, but the original could not be Non-Conformance       Op         Af-12-2       One of the engineers license had expired, he was due on a renewal course but he missed it due to Non-Conformance       Op         Accented By       Accented By       The state of the state of the sta | 🔰 Findings |                                                    |                                                                      |                                |                 |                     |      |
|----------------------------------------------------------------------------------------------------|------------|----------------------------------------------------|----------------------------------------------------------------------|--------------------------------|-----------------|---------------------|------|
| Findings       Number       Details       Type       St         AF-L2-1       The registration document was missing, a electronic copy was found, but the original could not be found       Non-<br>Conformance       Op         AF-L2-2       One of the engineers license had expired, he was due on a renewal course but he missed it due to informance       Op         Accented By       Accented By       Op                                                                                                    | Summary    | The audit identified 2 f<br>need to be resolved in | indings, both were level 2 thus this organisatio<br>a timely manner. | n is still approved, however t | hese findings   | *                   |      |
| AF-L2-1 The registration document was missing, a electronic copy was found, but the original could not be Non-<br>found AF-L2-2 One of the engineers license had expired, he was due on a renewal course but he missed it due to Non-<br>Conformance Op<br>eliness. Op                                                                                                    | Findings   | Number Details                                     |                                                                      |                                |                 | Туре                | Stat |
| AFL2-2 One of the engineers license had expired, he was due on a renewal course but he missed it due to Non-Conformance Op                                                                                                    |            | AF-L2-1 The registra                               | ation document was missing, a electronic cop                         | y was found, but the origina   | al could not be | Non-<br>Conformance | Oper |
| Accepted By                                                                                                    |            | To unit                                            |                                                                      | a renewal course but he m      | issed it due to | Non-                |      |
| Cespedes, Steven Accepted Target Date On 03/03/2010 00:00                                                                                                    |            | AFL2-2 One of the illness.                         | engineers license had expired, he was due or                         | ra renewal course but he h     |                 | Conformance         | Oper |

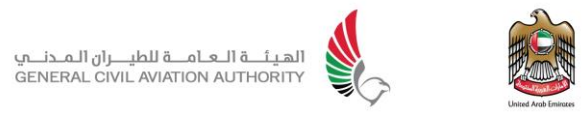

3- Click on a particular finding to view and/or action it.

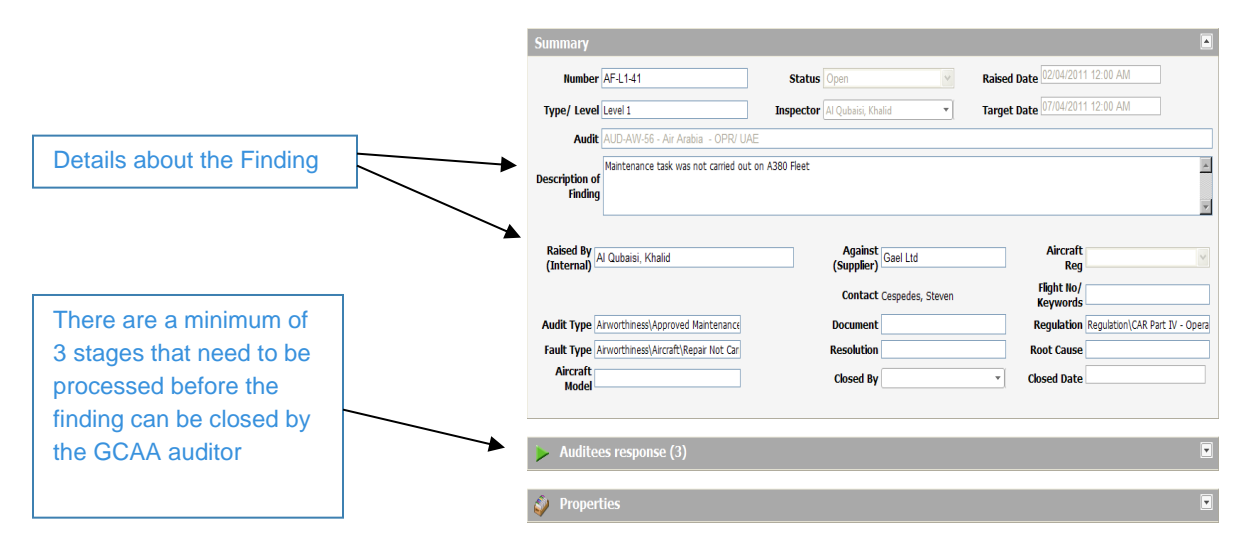

- 4- Each finding has a minimum of 3 actions, you must complete them all:
  - a- Corrective Action
  - b- Root Cause
  - c- Preventive Action

|                             |             | 🕨 Auditees re      | esponse - (3) (                                                                                                    |                                                              |                                             |                                                    |                                                  | <b>A</b>                       |
|-----------------------------|-------------|--------------------|----------------------------------------------------------------------------------------------------|--------------------------------------------------------------|---------------------------------------------|----------------------------------------------------|--------------------------------------------------|--------------------------------|
| You can't edit these fields |             | Owne<br>Target Dat | er Cespedes, Steven<br>e 07/04/2011 12:00                                                                                                    | •<br>AM                                                      |                                             | Completed I<br>Closed Da                           | 3y                                               | •                              |
|                             |             | + Detai            | Please record the<br>(to complete an a<br>the above for each above for each above fo | immediate corrective<br>action: 1- double click<br>th action | action, root cause a<br>each action to open | nd preventive action wit<br>2- write your response | hin the list below.<br>3- enter close date 4- se | elect Owner (optional). Repeat |
|                             |             | Action             | S Number C                                                                                                    | wner Details                                                 |                                             | Response                                           | Target Date                                      | Completed Date                 |
|                             |             |                    | 1                                                                                                    | Correct                                                      | ve Action                                   |                                                    | 07/04/2010                                       |                                |
|                             |             |                    | 2                                                                                                    | Root Ca                                                      | use                                         |                                                    | 07/04/2010                                       | 71                             |
|                             |             |                    | 3                                                                                                    | Prevent                                                      | ive Action                                  |                                                    | 07/04/2010                                       |                                |
|                             |             |                    |                                                                                                    |                                                              |                                             |                                                    |                                                  |                                |
|                             |             |                    |                                                                                                    |                                                              |                                             | $\backslash$                                       |                                                  |                                |
|                             | To open and | /or comple         | te an ac                                                                                                    | tion, click                                                  | on the b                                    | lue hyperl                                         | ink or sele                                      | ct the green                   |

Note: The owner of the finding is entered by the GCAA, and he is the only person able to action the finding within the mentioned target date. To change the owner, contact the Lead Auditor.

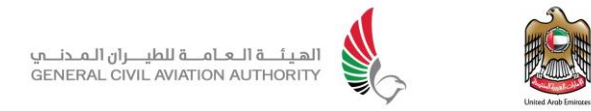

5- Once you click on an action, provide your response:

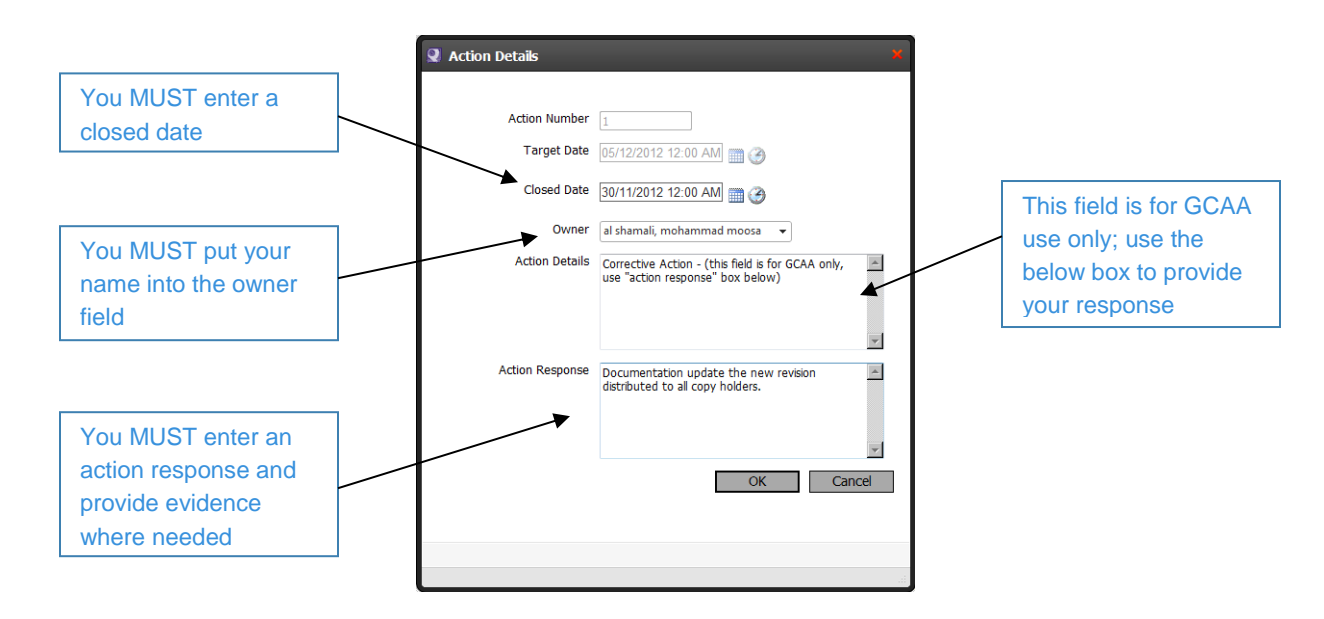

6- Verify that each action is completed as described above:

|          | Auditees res | ponse                          | 2 (3)                                                      |                                                 |                                                                                              |                                                 |                |                   |
|----------|--------------|--------------------------------|------------------------------------------------------------|-------------------------------------------------|----------------------------------------------------------------------------------------------|-------------------------------------------------|----------------|-------------------|
| <b>V</b> | Owner        | Cesped                         | es, Steven                                                 | •                                               | Completed By                                                                                 |                                                 | •              |                   |
| <b>%</b> | Target Date  | 07/04/2                        | 011 12:00 AM                                               |                                                 | Closed Date                                                                                  |                                                 | ] 🔤 🏈          |                   |
| ÷        | Details      | Please r<br>(to con<br>the abo | ecord the immed<br>aplete an action:<br>ove for each actio | liate corrective act<br>1- double click ea<br>n | tion, root cause and preventive action within<br>ch action to open 2- write your response 3- | the list below.<br>enter close date 4- select ( | Owner (optior  | nal). Bepeat      |
|          | Actions      | Numbe                          | er Owner                                                   | Details                                         | Response                                                                                     |                                                 | Target<br>Date | Completed<br>Date |
|          |              | 1                              | Cespedes,<br>Steven                                        | Corrective<br>Action                            | We immediately scheduled the lapsed m<br>done, please see attached maintenance               | aintenance tasks to be<br>completion records.   | 07/04/2010     | 03/04/2011        |
|          |              | 2                              | Cespedes,<br>Steven                                        | Root Cause                                      | The root cause was that there was no m<br>this aircraft                                      | aintenance scheduled for                        | 07/04/2010     | 04/04/2011        |
|          |              | 3                              | Cespedes,<br>Steven                                        | Preventive<br>Action                            | A new change control process has been<br>new aircraft have maintenance planned               | created to ensure that all<br>before operating  | 07/04/2010     | 04/04/2011        |
|          |              |                                |                                                            |                                                 |                                                                                              |                                                 |                | $\checkmark$      |

7- Click on **<u>save</u>** to submit your final completed response.

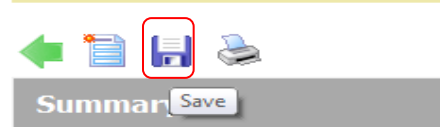

Note: once all actions are completed, an email notification will be sent to the lead auditor requesting his review. The auditor may add additional actions if required or close the finding.

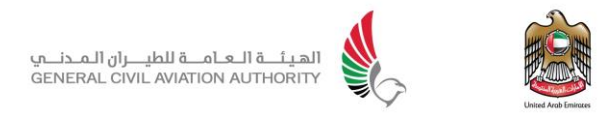

## 7.2. Attach Supporting Evidence

To facilitate the review and closure of a finding, you may need to supply supporting documents as evidences of actions taken to correct and/ or prevent a finding:

- 1- Click on **<u>Properties</u>** section at the bottom of the finding page.
- 2- Click on the attachment Icon.

| To add an attachment, |   | Verification (GCAA) Ø Properties                                   |
|-----------------------|---|--------------------------------------------------------------------|
|                       |   | Attachments Batches Additional Fields Durations/Costs Assets Notes |
|                       | Ň | There are no attachments to display.                               |

3- Browse for the document to attach:

| Browse for the attachment and | Embed File                              |
|-------------------------------|-----------------------------------------|
| press [OK]                    | Browse for File:<br>Browse<br>OK Cancel |
|                               |                                         |
|                               |                                         |
|                               |                                         |

4- Attach as many as documents as deemed necessary and check that they appear in the Properties section

| 1     | Properties                                                   |  |
|-------|--------------------------------------------------------------|--|
| ttach | ments Batches Additional Fields Durations/Costs Assets Notes |  |
|       |                                                              |  |
| 60    | Description                                                  |  |

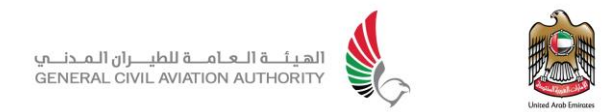

## 8. Manual Approval

To submit new manual for approval then, the organisation shall send an email to its principal inspector stating the following details of the manual that requires review, approval and/ or upload in the system:

- Manual title
- Revision number
- Organisation name
- Manual owner (name, email, position and phone number)

- The principal inspector shall process the request internally for review, approval and / or upload in the system.

- The internal processing requires a file to be created by the GCAA for the initial manual.

- The principal inspector shall request the organisation to raise a Change Request (CR) against the created file (refer to point 8.1). Once CR, together with the manual, is submitted, the inspector shall start review, approval and / or upload process.

Note: in case there is no principal inspector assigned to the organisation, the email request shall be sent to the concerned department, section or manager.

Note: The created file shall be given revision "Initial" by Q-Pulse administrator. During activation of the manual by the inspector, the inspector shall replace the revision number to Revision 0 (Revision zero) in the system.

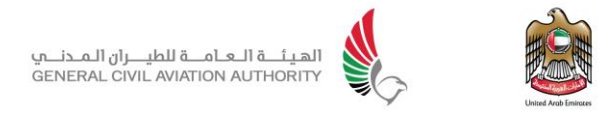

# 8.1. Apply for revision to manuals available under Q-Pulse Documents Repository

Note: If your organisation is approved for submission of Temporary Revision (TR) to specific manuals, then submit it as a Change Request. No declaration of approval/acceptance will be issued for it as the manual won't change revision. If the TR is accepted/approved, the email notification generated by Q-Pulse shall suffice as evidence.

#### 1- Login to Q-Pulse, click on the **Documents** Module

|                    | Select Documents<br>module from any of<br>the 2 locations                                                                                                    |                                                                                                    |
|--------------------|----------------------------------------------------------------------------------------------------|----------------------------------------------------------------------------------------------------|
| Q-Pulse*           |                                                                                                    | 🔥 Home 🕅 Documents 📑 CA/PA 📑 Audits                                                                                                    |
| Welcome to Q-Pulse | My Actions  My Actions  My Actions  Documents  No outstanding actions  CA/PA  No outstanding actions  Audits  No outstanding actions  Gael Community   Resource Centre   MindGenius   Gael A | Contraction of the second second seco |
| Done               |                                                                                                    | Solution Internet   Protected Mode: On Solution - Constraints - Constraints - Constrai |

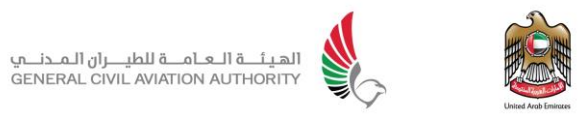

#### 2- Click on **Search**:

| ¢ 0                                              |                                                                                                    |
|--------------------------------------------------|----------------------------------------------------------------------------------------------------|
| Search for Documents Number, Title or Other Ref. | Click on "Search"<br>while the Search bar<br>is empty, to view the<br>documents under<br>your account |

3- All the documents under your name will be listed.

Note: If the document to be revised is not listed, verify with the Principal Inspector (as it may have been assigned to another person within your organisation). If required, submit the document as initial please send email to inspector with all information to create a new document.

In order to access any manual under your organisation, the manual owner within your organisation should raise a request to the Principal Inspector to create Q-Pulse account for his organisation staff member(s) who need to view the manual, including full staff information and which manual the staff should be viewing.

- Cal Documents Q-Pulse 4 😨 My Actions 5 æ No Outstanding Actions △ Title Number Active FO-TEST-OMA-1 10/08/2012 1. 2 OM Select Columns.. page + -Search Status Active Type Any .... Click here to select Copy Holders the document Approvers Any Owner Any Click here to view the **Click on Change Request** Other Ref. current revision of the Icon for the manual to be manual revised.
- 4- Select the document to be revised, and click on **Change Request** icon.

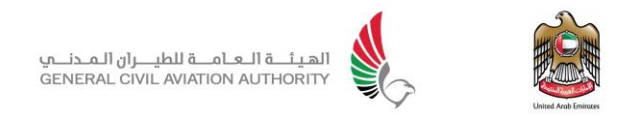

5- Enter the reason for revision/details of the new revision and browse for the new revision document **(Searchable PDF File)**:

| <b>Q</b> Change Request | : ×                    |                                                          |
|-------------------------|------------------------|----------------------------------------------------------|
|                         |                        | Provide details of the new revision.                     |
| Raise a new Change      | e Request              |                                                          |
| * Details               |                        | Browse to upload<br>the new revision<br>(searchable pdf) |
| Supporting Informatio   | n                      | (***********************                                 |
|                         | Browse                 |                                                          |
| Confirm raise informati | ion                    |                                                          |
| * Raised By             | * Raised Date          |                                                          |
| Mohd, Khalid            | ▼ 18/11/2012 00:00 🗑 🏈 |                                                          |
| Severity                |                        |                                                          |
| Normal                  | ▼ OK Cancel            |                                                          |
|                         |                        |                                                          |
|                         |                        |                                                          |
|                         |                        |                                                          |
|                         |                        |                                                          |
|                         |                        |                                                          |
|                         |                        |                                                          |

Note: Do not change the "Raised By" and "Raised Date" field.

6- Once completed, click "OK"

#### Notes:

- 1- An email notification for successful submission will be generated.
- 2- The Change Request may be either accepted or rejected, an email notification providing the status of the Change Request will be sent. If accepted, another e-mail notification will be generated informing all concerned that the new revision has been activated. If rejected, the organisation must consider and address the concerns expressed by the Principal Inspector and resubmit a new Change Request.
- 3- For each manual, an approval/acceptance control page will be issued and made available in the Document Repository of Q-Pulse.

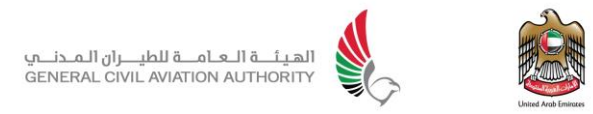

## 9. FAQ

Recommended browser is internet explorer version 9 and below. If you are using other version and you get this message:

| E Attp://eaudit.gcaa.ae/QPulse5Web/ServerError.htm                                                | D - C 🚻 Home                       | 🚹 Home - Middle East Opera 🤗 Q- |
|---------------------------------------------------------------------------------------------------|------------------------------------|---------------------------------|
| File Edit View Favorites Tools Help                                                               |                                    |                                 |
| 🚖 🏈 OSMS 🔟 EASA 🔻 👸 Home 👸 Home 🥘 Quic 🐰 goog 😹 Engi                                              | 📙 Hawk 🔻 🐌 Auth 👻 🐌 OEM's 💌 👢 Supp | 🕶 📜 Tony 🕶 📜 News 💌 📜 RBI 💌     |
| Sorry. Q-Pulse has encountered an Error.                                                          |                                    |                                 |
| If the problem persists, please contact your system administrator describing the steps performed. |                                    |                                 |

#### Please follow these steps:

Help <u>File Edit View Favorites Tools</u> Delete browsing history... Ctrl+Shift+Del Ctrl+Shift+P InPrivate Browsing Tracking Protection... ActiveX Filtering Diagnose connection problems... Reopen last browsing session Add site to Start menu View downloads Ctrl+J Pop-up Blocker ۲ SmartScreen Filter ٠ Manage add-ons Compatibility View Compatibility View settings Subscribe to this feed... Feed discovery Windows Update F12 developer tools OneNote Linked Notes Send to OneNote Internet options

If you are using IE10 or IE11, additional settings are required as follows:

Go to Tools >> Compatibility View settings

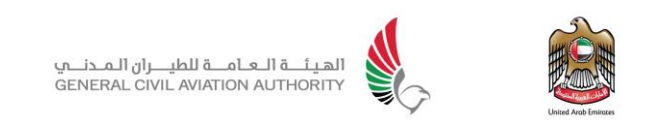

| Compatibility View Settings                                           | ×      |
|-----------------------------------------------------------------------|--------|
| You can add and remove websites to be displaye<br>Compatibility View. | d in   |
| Add this website:                                                     |        |
| 83.111.115.53                                                         | Add    |
| Websites you've added to Compatibility View:                          |        |
| blackberryforums.com<br>gcaaportal<br>yourad.com                      | Remove |
| ☑ Include updated website lists from Microsoft                        |        |
| Display intranet sites in Compatibility View                          |        |
| Display all websites in Compatibility View                            |        |
|                                                                       | Close  |

Then add the sites: 83.111.115.53, gcaa.ae and eaudit.gcaa.ae